## Setting up the Recorder

To set up the HD Cam Expansion port and configure the recorder for the CHW8:

- 1. Open the recorder's **Configuration** menu and select **Record**.
- 2. On the **Recording Settings** tab, select **RTSP** from the **HD Cam Expansion 1** or **HD Cam Expansion 2** dropdown list, depending on the expansion port connected to the camera.
- 3. Click Camera to open settings, select the RTSP tab, and enter the following information:
  - a. Ch/Title select a logical channel (defines the display location in live and playback grid views)from the Ch dropdown list. Optionally, enter a Title (name) for the stream pair.
  - **b.** IP enter the IP address you assigned to the camera (see "Configuring the CHW8", step 7).
  - c. Port leave this set to the default (554).
  - d. Main Stream Path enter stream1
  - e. Sub Stream Path enter stream2
  - f. User enter Admin
  - g. Password enter 11111111 (eight "1"s)

For more information on recorder configuration, see "Camera Settings" in the recorder's *Installation and Configuration Guide* on the Safe Fleet Community.

# **Connecting the Camera for Configuration**

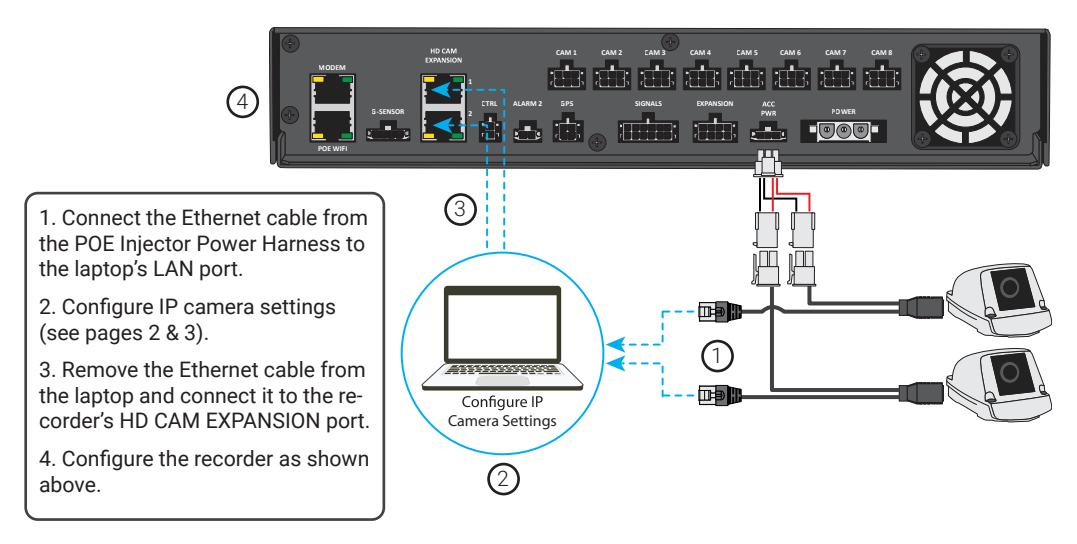

### **Technical Support**

Email: PTsupport@safefleet.net Phone: 1.844.899.7366

### Documentation

Additional copies of this guide, along with other supporting documentation can be found on the SafeFleet Community:

#### https://community.safefleet.net

Please contact Technical Support if you do not have credentials.

### About

This guide covers procedures to set up a CHW8 camera for use with TH8 and NH16K recorders.

### CHW8 settings and unsupported IP cameras

**Only change the CHW8 camera settings specified in this guide**. If you need to work with camera configuration options other than the network settings and image parameters referenced on page 3 of this document, contact Technical Support for assistance.

If you are working with an unsupported IP camera, please contact Technical Support for setup information and instructions.

## Prerequisites

#### A Related installation documents

These procedures are part of a series of instructions covered by other guides. Do not proceed until you have installed the recorder, and the camera is powered by the 12 V POE Injector Kit. Follow the instructions in the documentation referenced below.

Before performing the procedures in this document, you must have the following items ready:

- TH8 or NH16K recorder with firmware version 2.0.0.42 or higher (installed and functioning in a vehicle). Do not proceed if you have not installed the recorder. Recorder installation documentation is available on the Safe Fleet Community: https://community.safefleet.net
- CHW8 camera (powered through a Seon 12V POE Injector Power Harness):
  - The 12 V POE Injector Kit is required (NVRPOEKIT12 includes the injector and Y harnesses). For instructions, see the TH8 & NH16 12 V POE Injector Quick Installation Guide (part #700-1219).
  - For camera installation instructions see the CHW8 documentation on the Safe Fleet Community.
- Windows device running Internet Explorer 11 or later (required to log in and configure the camera), with an RJ45 female LAN port or appropriate adaptor.

#### $\ensuremath{ \ensuremath{\mathbb{S}}}\xspace$ Camera network plan

We recommend taking time up-front to create a record of each IP camera in the installation and its associated network address. This can save a lot of time and effort, especially when troubleshooting.

Do not assign IP addresses in the range 172.31.1.#, where # is between 100 and 166 (inclusive). These addresses are reserved for the Safe Fleet 16-port network switch (NS18POE16).

# **Kit Contents**

Camera programming kit (part # IPCAM-PRGRM-KIT)

- CAT5E M-M UTP cable 15 ft./4.6m (part # 085-0124) Qty 1
- Female-to-female RJ45 straight coupler (part # 444-1044) Qty 1

#### (i) New versus retrofitted cameras: IP connectivity

These instructions assume you are working with a camera which has not been configured since it was shipped from Safe Fleet. By default, the CHW8 uses a static IP address of 172.30.1.1.

If the default network settings have been changed, please contact Technical support for assistance.

### **Configuring the CHW8**

To log in to the CHW8 and configure network details and image parameters:

1. Connect the male RJ45 from the **POE Injector Power Harness** (labeled **APPINJ**) to a LAN port on the Windows computer (see "Connecting the Camera for Configuration" on page 4).

If required, use the supplied female-to-female RJ45 connector and Ethernet patch cable to reach the computer's LAN port.

- 2. Ensure the camera is powered-up and booted (this process can take a couple of minutes).
- 3. On the Windows device, open Control Panel.
  - a. Open Network and Sharing Center (Windows 7) or Network and Internet (Windows 10).
  - b. Open Local Area Network Connection.
  - c. In the Local Area Connection Status dialog that appears, click Properties.
  - d. Highlight Internet Protocol Version 4 (TCP/IPv4) and click Properties.
  - e. In the Internet Protocol Version 4 (TCP/IPv4) Properties dialog (General tab):
    - i. Select Use the following IP address
    - ii. Enter 172.30.1.55 in the IP address field
    - iii. Enter 255.255.0.0 in the Subnet mask field

| Internet Protocol Version 4 (TCP/IPv4) Properties                                                                                                    |                   |
|----------------------------------------------------------------------------------------------------|-------------------|
| General                                                                                                    |                   |
| You can get IP settings assigned automatically if your network supports<br>this capability. Otherwise, you need to ask your network administrator<br>for the appropriate IP settings.<br>Obtain an IP address automatically |                   |
| O Use the following IP address:                                                                                                    |                   |
| IP address:                                                                                                    | 172 . 30 . 1 . 55 |
| Subnet mask:                                                                                                    | 255.255.0.0       |
| Default gateway:                                                                                                    |                   |
|                                                                                                    |                   |

- f. Click **OK** in both properties dialogs to set the local area connection, then **Close** the Local Area Connection Status window.
- 4. Launch Internet Explorer and browse to **172.30.1.1** (the CHW8 camera's default IP address). If you can't connect, the default IP address may have been changed - please contact Technical support for assistance.

- 5. When prompted, enter the following credentials, then click **OK**:
  - User name: Admin
  - Password: 11111111 (eight "1"s)

The CHW8 Configuration page appears:

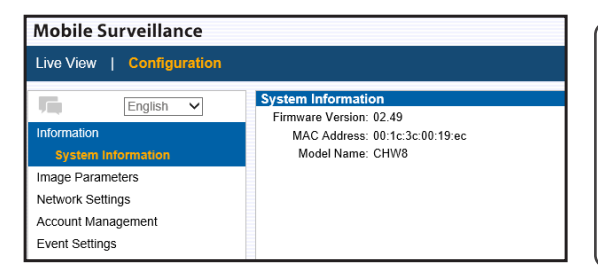

#### **Rebooting the Camera**

If you experience problems connecting to the camera page, try disconnecting/ reconnecting the camera pigtail from the extension (which reboots the camera), then restart your browser session and log in again.

6. Click **Image Parameters** in the navigation pane on the left.

#### Stream1 and Stream2

Stream 1 settings apply to recorded video, and the defaults do not have to be changed. However, to increase video retention time, select a lower Resolution to reduce the camera's data stream size. Stream 2 settings are used for image tiles in the recorder's Live View.

- a. In the Codec->Stream2 section (scroll down if necessary):
  - i. Select 320x240 from the Resolution drop-down list.
  - ii. Select H264 from the Codec drop-down list.
  - iii. At the bottom-right of the screen, click Save, and wait for the camera to reload settings.
- 7. Click Network Settings in the navigation pane on the left.
  - a. In the Network >IPv4 Address Configure section:
    - i. Ensure the DHCP checkbox is not selected.
    - ii. Enter **172.31.1.#** in the **IPv4 Address** field, where # can be any valid entry other than 1. We recommend using 55<sup>+</sup>. *Do not assign an IP address in the range 172.31.1.100-166 (inclusive)* these addresses are reserved for the Safe Fleet network switch.

#### **Q** Make a note of the IP address you assign to the camera

You will need it later to set up the recorder.

- iii. Enter 172.31.1.254 as the Default Gateway.
- iv. At the bottom-right of the screen, click Save, then close the browser session.
- 8. Remove the POE Injector Power Harness' male RJ45 connector from the Windows computer's LAN port (or the patch cable/adaptor, if applicable) and plug it into an **HD CAM EXPANSION** port on the recorder (refer to the diagram on the next page).

<sup>+</sup> If you are adding a second camera, it can not use the same IP address. We recommend assigning 172.31.1.**54** to the second camera.

Fold Here